| Yahoo!ケータイ ····· 5-2                                 |
|------------------------------------------------------|
| Yahoo!ケータイについて・・・・・・・・・・・・・・・・・・・・・・・・・・・・・・・5-2     |
| Yahoo!ケータイに接続する・・・・・・・・・・・・・・・・・・・・・・・・・・・・・・・・・・5-3 |
| 画面操作・・・・・・・・・・・・・・・・・・・・・・・・・・・・・・・・・・・・             |
| 情報画面の操作のしかた・・・・・・・・・・・・・・・・・・・・・・・・・・・・・・・・・・・・      |
| ブックマーク/画面メモ・・・・・・・・・・・・・・・・・・・・・・・・・・・・・・・5-5        |
| ブックマークを利用する・・・・・ 5-5                                 |
| 画面メモを利用する・・・・・ 5-5                                   |
| 便利な機能・・・・・・・5-7                                      |

## Yahoo!ケータイについて

ソフトバンク携帯電話で接続できる携帯専用のインターネット画面「Yahoo!ケータイ」を利用した情報の閲覧ができます。

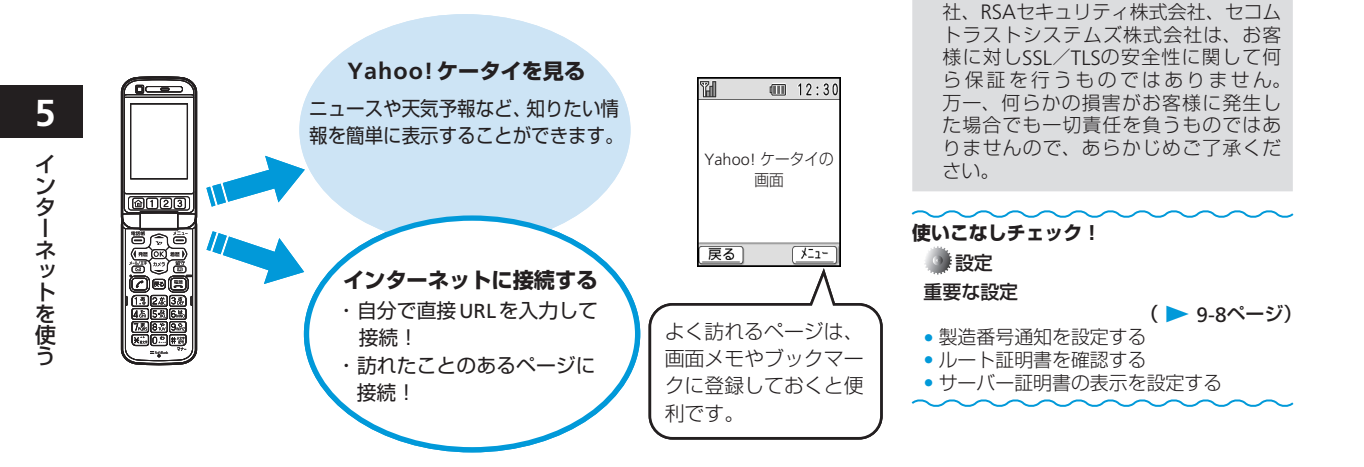

お客様自身によるSSL/TLSの利用に際し、ソフトバンクおよび認証会社であ

る日本ベリサイン株式会社、サイバー

トラスト株式会社、エントラストジャパ ン株式会社、グローバルサイン株式会

セキュリティについて

本機には、あらかじめ認証機関から発行されたルート証明書が登録されており、SSL/ TLS(データを暗号化して送受信する通信規約)を利用して盗聴、改ざん、なりすましな どのネット上の危険から保護します。

● セキュリティで保護されている情報画面を表示する場合は、お客様は自己の判断と責任 においてSSL/TLS を利用するものとします。

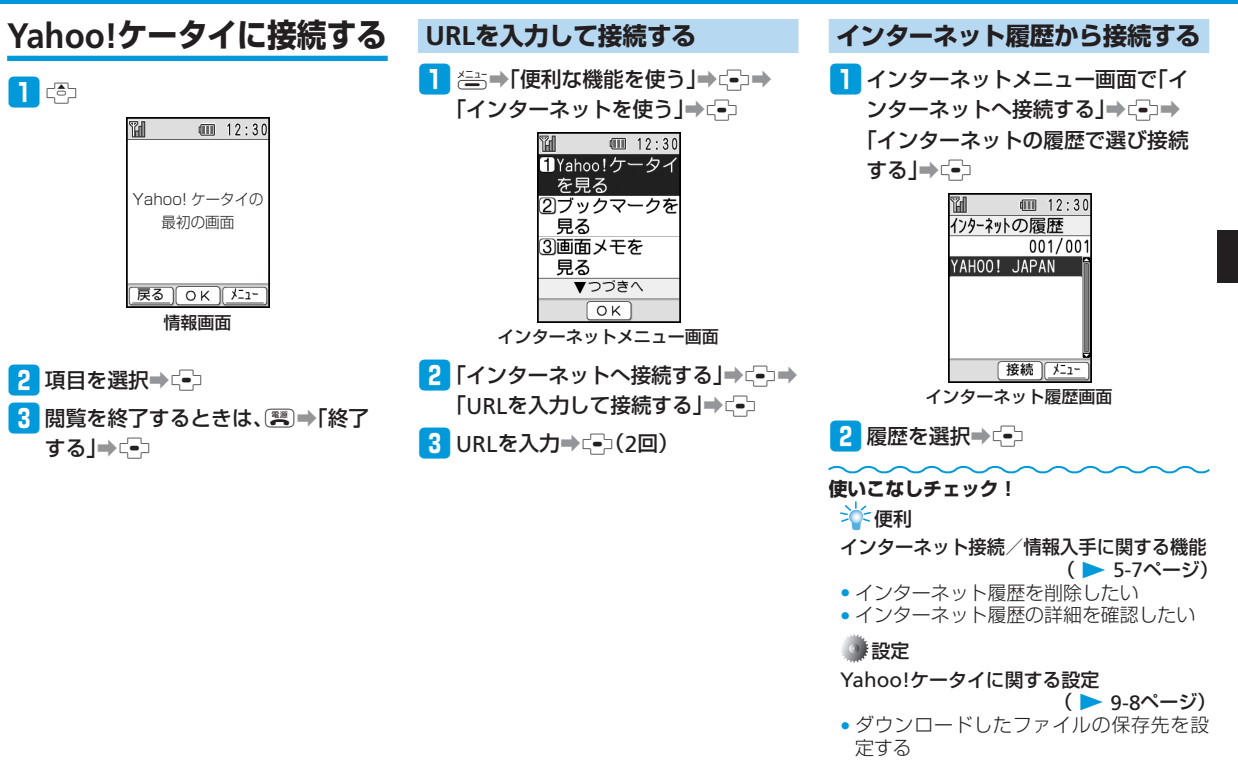

5

# 画面操作

# 情報画面の操作のしかた

### カーソルの移動

画面内に選択可能な項目がある場合は、 □ /回家押してカーソルを移動します。

次の画面に進む/前の画面に戻る

表示した情報画面は一時的に記憶されていま す。情報画面で警(戻る)を押すと前の画 面に戻り、音を押して「次のページへ」を 選択すると次の画面に進みます。

情報内の文字入力や選択/実行ボタンについて

入力欄や選択項目が表示された場合は、以下 のように操作します。

年齢

(Å)(Š)

①文字入力欄 (2) 文字が入力できる部 分です。 □ 内の位 10代 置にカーソルを合わせ て → を押すと、文字 の入力画面が表示され ます。文字を入力して ⊶を押します。 ②セレクトメニュー 内の位置にカー ソルを合わせて 🗗 を 押すと、セレクトメ ニューが表示されま す。選択する項目に カーソルを合わせて □を押します。

③実行ボタン

3

お名前

性別

●男 〇女

]
資料請求

キャンセル

送信

登録内容の送信やキャンセルなど、動作を選択 する部分です。 の位置にカーソルを合わ せています。

#### ④チェックボタン

「にカーソルを合わせていっを押すと、▼に変 わり、項目が選択されていることを示します。

#### ⑤ラジオボタン

○にカーソルを合わせていを押すと、●に変 わり、項目が選択されていることを示します。

例です。実際の画面とは異なる場合が あります。

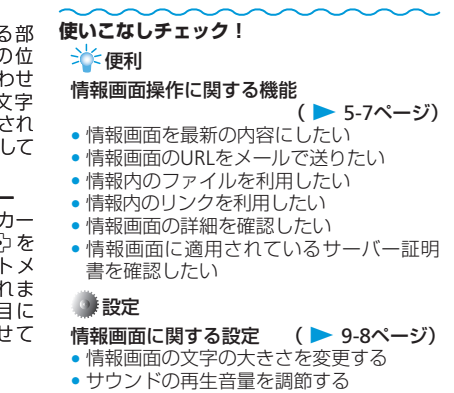

情報内の画像やメロディを取得しない

# ブックマーク/画面メモ

# ブックマークを利用する

よく利用する情報のブックマークを登録して おくと、簡単な操作でインターネットに接続 できます。

## ブックマークを登録する

- 1 情報画面を表示→ (=)→
  「ブックマーク」→ (=)
- 2 「登録する」⇒ (-)
- 3 タイトルを入力⇒(----)(2回)
  - 登録しようとしているページにタイト ルがつけられている場合は、タイトル が入力された状態になっています。編 集の必要がなければそのままごを押 してください。

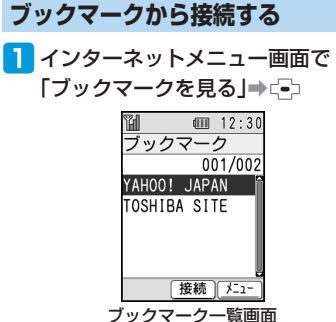

2 ブックマークを選択⇒--

# 画面メモを利用する

よく利用する情報(画面)を画面メモに登録 しておくと、あとでインターネットに接続し なくても簡単に参照できます。

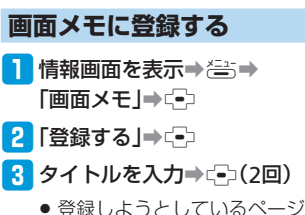

- 登録しようとしているページにタイト ルがつけられている場合は、タイトル が入力された状態になっています。編 集の必要がなければそのままごを押 してください。
- 著作権などの制限により情報が保存できないことがあります。
- すでに保存されているページと同じURL のページを保存した場合は、別のペー ジとして保存されます。

5

### ブックマーク/画面メモ

### 登録した情報画面を確認する

 インターネットメニュー画面で「画 面メモを見る」⇒ (=)

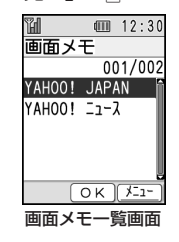

2 画面メモを選択⇒ →

使いこなしチェック!

🔆 便利

- ブックマーク/画面メモに関する機能 (► 5-9ページ)
- ブックマーク/画面メモを削除したい
- ブックマーク/画面メモのタイトルを変更したい
- ブックマーク/画面メモを並べ替えたい
- ブックマーク/画面メモの詳細を確認したい
- ブックマークをメールで配信したい

5-6

# 便利な機能

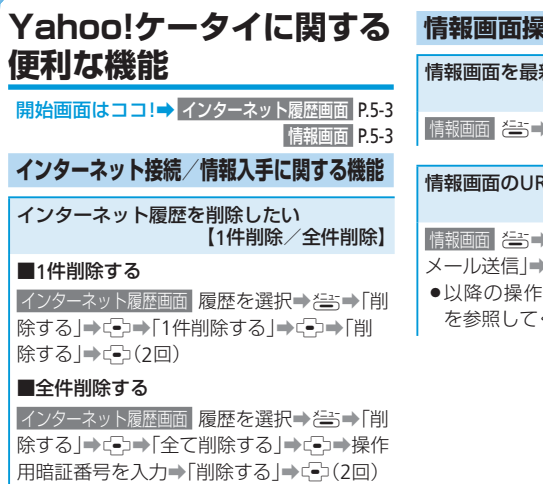

インターネット履歴の詳細を確認したい 【詳細表示】

インターネット履歴画面 履歴を選択⇒そう↓
#を見る」⇒●

●タイトルとURLが表示されます。

| 情報画面操作に関する機能                    |     |  |
|---------------------------------|-----|--|
| 情報画面を最新の内容にしたい<br>【貝            | 〔新】 |  |
| 情報画面を更新」→ 〔●                    |     |  |
| 情報画面のURLをメールで送りたい<br>【URLメール送信】 |     |  |

情報画面 (便利な機能)→(→)→[URL メール送信)→(→)

●以降の操作は、メール送信(4-4ページ) を参照してください。

#### 情報内のファイルを利用したい 【ファイル保存/詳細確認/ファイル再生】

情報画面 巻⇒「ファイルの保存」→ファイル を選択→ ⊡

### ■ファイルを再生する

「再生・表示する」⇒・・

- ファイルによっては正しく表示/再生で きない場合があります。
- ●再生・表示画面から
   ● 表示画面から
   ● ある

   両に戻ります。

### ■ファイルを保存する

「保存する」→ (=)→ (本体) / (メモリカード) → (=) (2回)

- 著作権などの制限によりファイルが保存 できない場合があります。
- ■を押すと情報画面に戻ります。

### ■詳細を確認する

「詳細を見る」⇒⊡

● ■を2回押すと情報画面に戻ります。

### 便利な機能

| 情報内のリンクを利用したい<br>【リンクの利用】                                                                                                    | ■リンク先が音楽ファイルなどの場合<br>●以下の操作で、リンク先の音楽ファイルを                                                                                                    |
|----------------------------------------------------------------------------------------------------|----------------------------------------------------------------------------------------------------|
| 情報画面内の利用できる項目(リンク)には、<br>アンダーラインが表示されます。<br>情報画面 リンクを選択⇒ (=)<br>■リンク先がURLの場合<br>リンク先のページに移動します。                                                                                                    | 着信音に設定できます。ただし、ファイル<br>によっては設定できない場合があります。<br>メニューが表示されたあと、「設定する」/<br>「保存して設定」→「電話着信時」/<br>「メール受信時」→C→「3回)<br>●ファイルの保存や詳細情報の表示も行え                                                                                                    |
|                                                                                                    |                                                                                                    |
| <ul> <li>マアイルの保存や詳細情報の表示が行えます。情報内のファイルを利用したい(5-7ページ)を参照してください。</li> <li>画像によっては、ブラウザで表示されない場合があります。また、くーまん専用の画像ファイルは保存(ダウンロード)してからご使用ください。</li> <li>画像が表示されず、メニューが表示された場合、以下の操作で、画像を壁紙(待受画面)に設定できます。ただし、画像</li> </ul> | <ul> <li>■リンクが電話番号の場合</li> <li>「電話をかける」/「電話帳に登録」⇒・・・・・・・・・・・・・・・・・・・・・・・・・・・・・・・・・・・・</li></ul>                                                                                                    |
| によっては設定できない場合がのります。<br>メニューが表示されたあと、「設定する」→                                                                                                    | 情報画面の詳細を確認したい<br>【詳細表示】                                                                                                    |
| ۲ <u>۳</u> (۲ ۲)                                                                                                    | 情報画面 (書) ⇒「便利な機能」 → (=) ⇒「詳細を<br>見る」 → (=)<br>● (配)を3回押すと情報画面に戻ります。                                                                                                    |
|                                                                                                    | <ul> <li>情報内のリンクを利用したい<br/>【リンクの利用】</li> <li>情報画面内の利用できる項目(リンク)には、<br/>アンダーラインが表示されます。</li> <li>「夏」シクを選択⇒ごう</li> <li>リンク先がURLの場合</li> <li>リンク先が回像ファイルの場合</li> <li>画像が表示されたらご⇒「ファイルの保存」</li> <li>ごつ</li> <li>ファイルの保存や詳細情報の表示が行えます。情報内のファイルを利用したい(5-7<br/>ページ)を参照してください。</li> <li>画像によっては、ブラウザで表示されない場合があります。また、くーまん専用の画像ファイルは保存(ダウンロード)してからご使用ください。</li> <li>画像が表示されず、メニューが表示された場合、以下の操作で、画像を壁紙(待受画面)に設定できます。ただし、画像によっては設定できます。ただし、画像によっては設定できない場合があります。<br/>メニューが表示されたあと、「設定する」→</li> <li>ごつ(2回)</li> </ul> |

情報画面に適用されているサーバー証明書 を確認したい

### 【サーバー証明書】

■
 ■
 ■
 ●
 ■
 ●
 ■
 ●
 ■
 ●
 ■
 ●
 ■
 ●
 ■
 ●
 ■
 ■
 ■
 ■
 ■
 ■
 ■
 ■
 ■
 ■
 ■
 ■
 ■
 ■
 ■
 ■
 ■
 ■
 ■
 ■
 ■
 ■
 ■
 ■
 ■
 ■
 ■
 ■
 ■
 ■
 ■
 ■
 ■
 ■
 ■
 ■
 ■
 ■
 ■
 ■
 ■
 ■
 ■
 ■
 ■
 ■
 ■
 ■
 ■
 ■
 ■
 ■
 ■
 ■
 ■
 ■
 ■
 ■
 ■
 ■
 ■
 ■
 ■
 ■
 ■
 ■
 ■
 ■
 ■
 ■
 ■
 ■
 ■
 ■
 ■
 ■
 ■
 ■
 ■
 ■
 ■
 ■
 ■
 ■
 ■
 ■
 ■
 ■
 ■
 ■
 ■
 ■
 ■
 ■
 ■
 ■
 ■
 ■
 ■
 ■
 ■
 ■
 ■
 ■
 ■
 ■
 ■
 ■
 ■
 ■
 ■
 ■
 ■
 ■
 ■
 ■
 ■
 ■
 ■
 ■</li

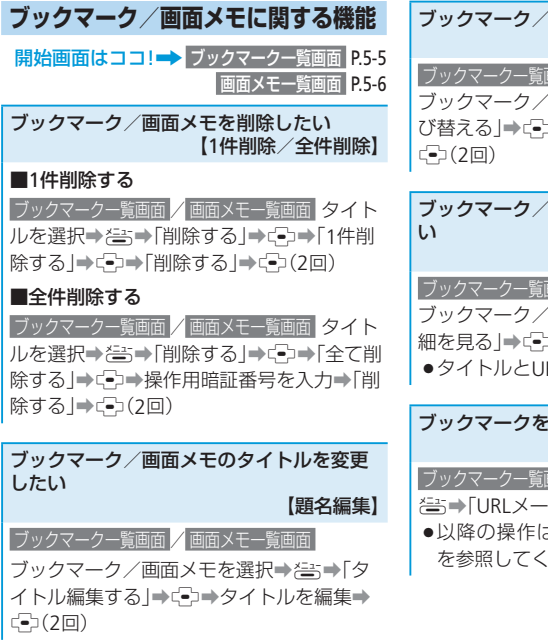

ブックマークー覧画面 / 画面メモー覧画面 ブックマーク/画面メモを選択⇒ζ=5⇒「並 び替える | → □→移動先を選択→

## ブックマーク/画面メモの詳細を確認した 【詳細表示】

ブックマークー覧画面 / 画面メモー覧画面

ブックマーク/画面メモを選択⇒ఊ⇒「詳 細を見る |●□

●タイトルとURLが表示されます。

#### ブックマークをメールで配信したい 【メール送信】

ブックマークー覧画面 ブックマークを選択⇒ 答⇒「URLメール送信 |→ □ ●以降の操作は、メール送信(4-4ページ)

を参照してください。